# ポジション集計

#### LION Tab

【ポジション集計】画面では、通貨ペア毎に売買別の残Lot数、平均レート、必要証拠金、損益(ポジション/スワップ/評価)を確認することができます。 また、全てのポジションを一度に成行決済したり、同一通貨ペアの複数ポジションに対して一度に決済注文を発注することもできます。

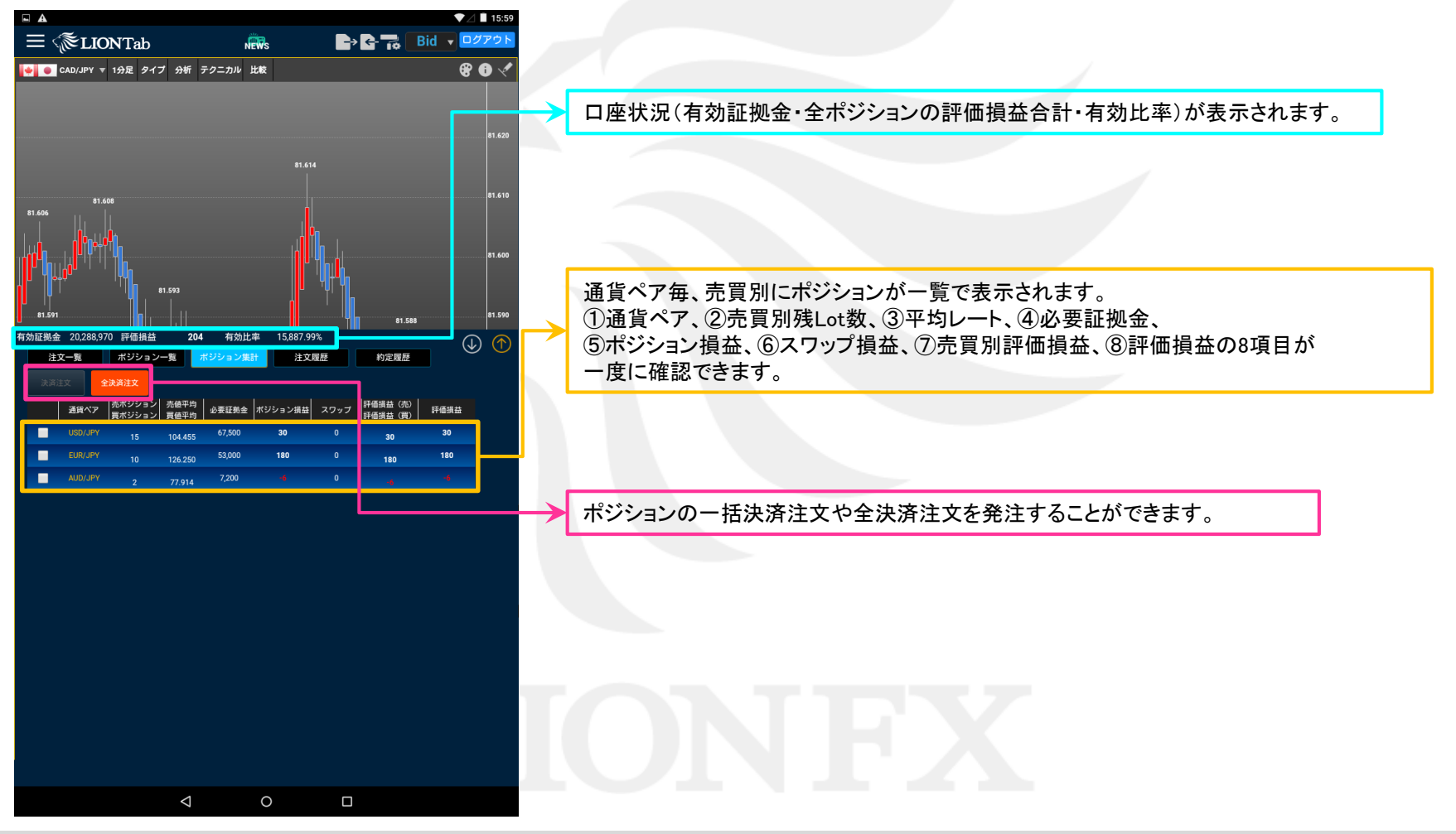

# ■全決済注文

#### LION Tab

# 保有している全てのポジションを一度に成行決済することができます。

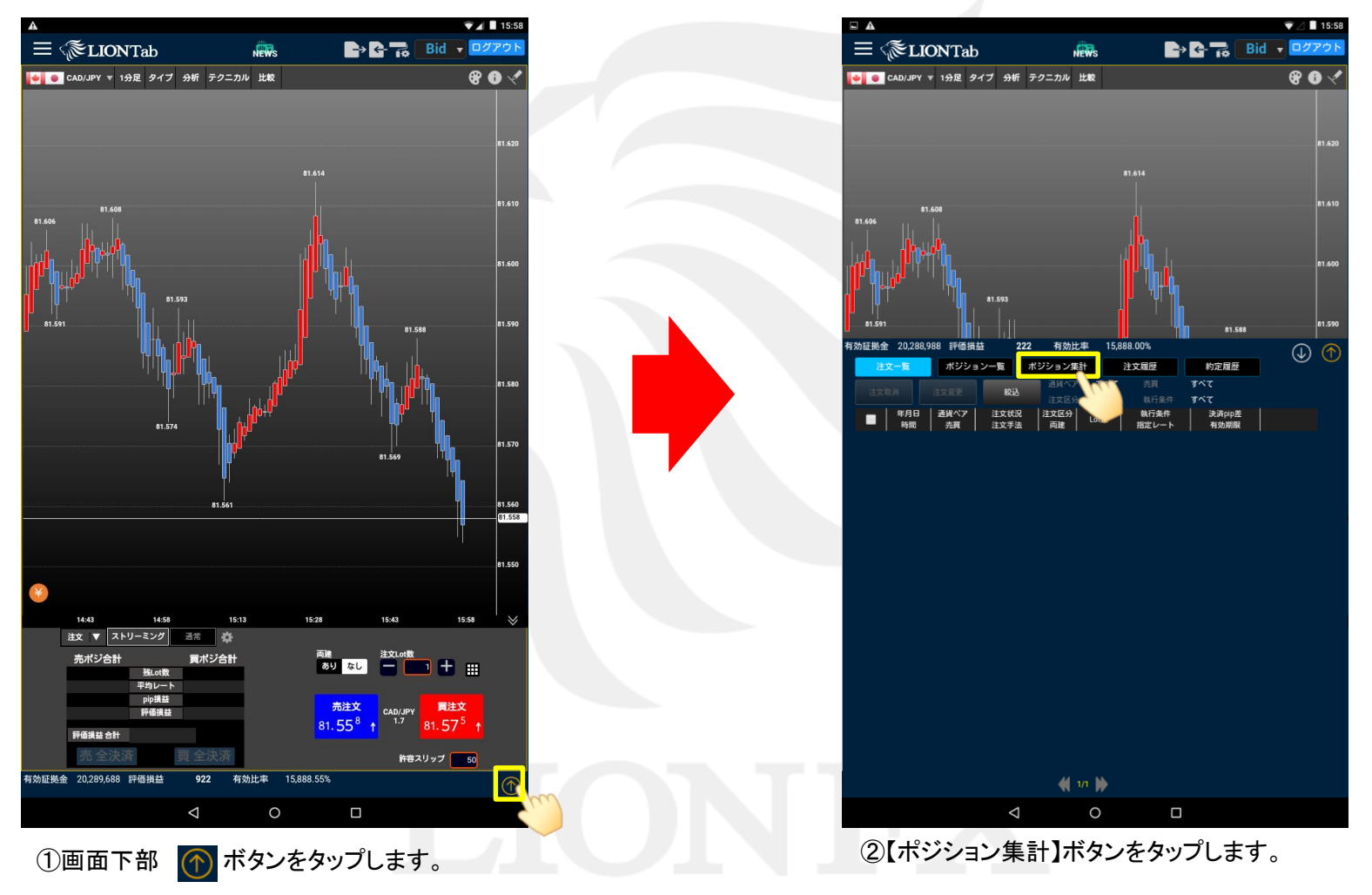

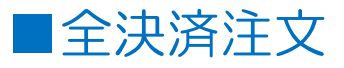

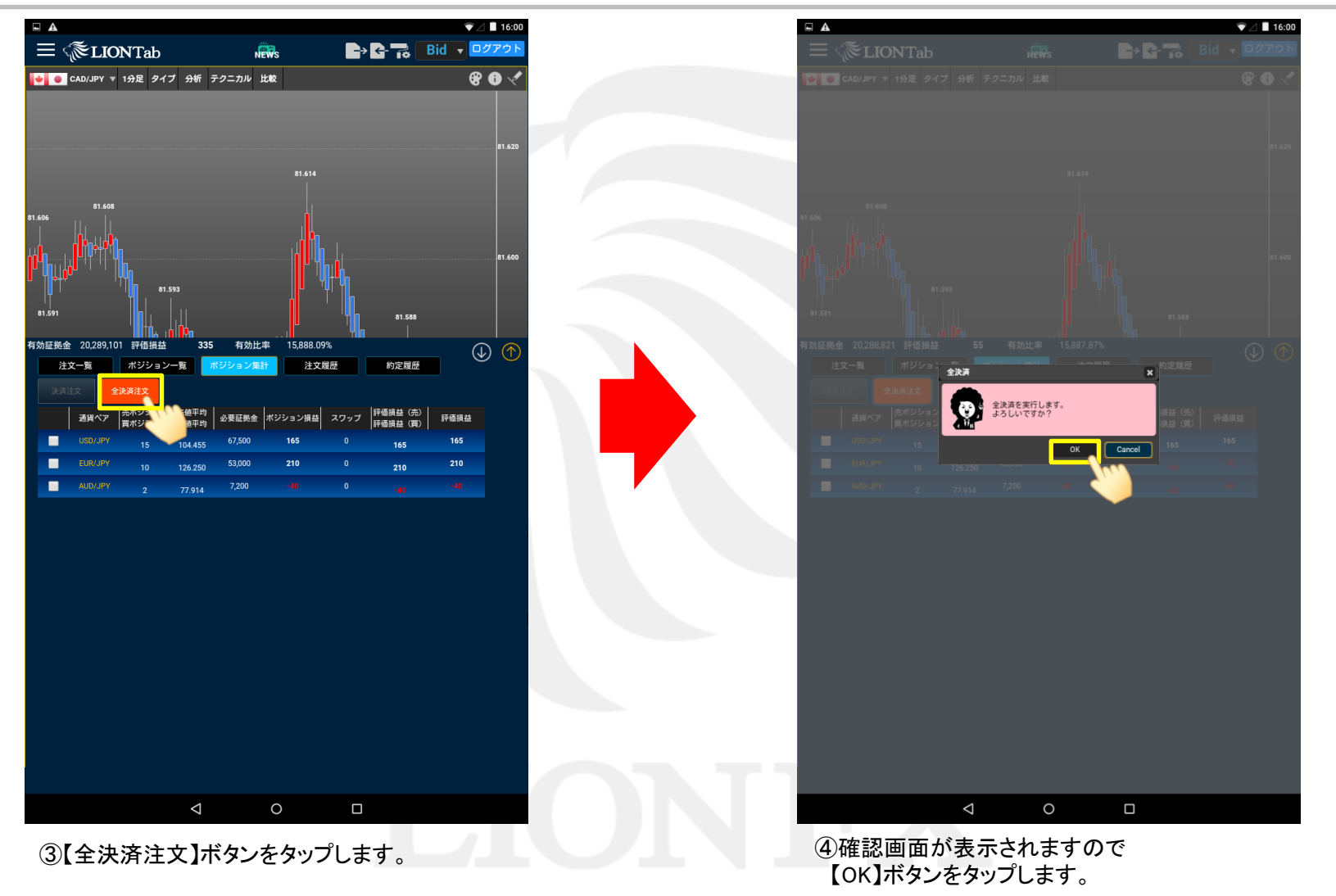

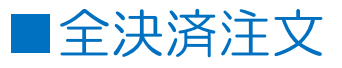

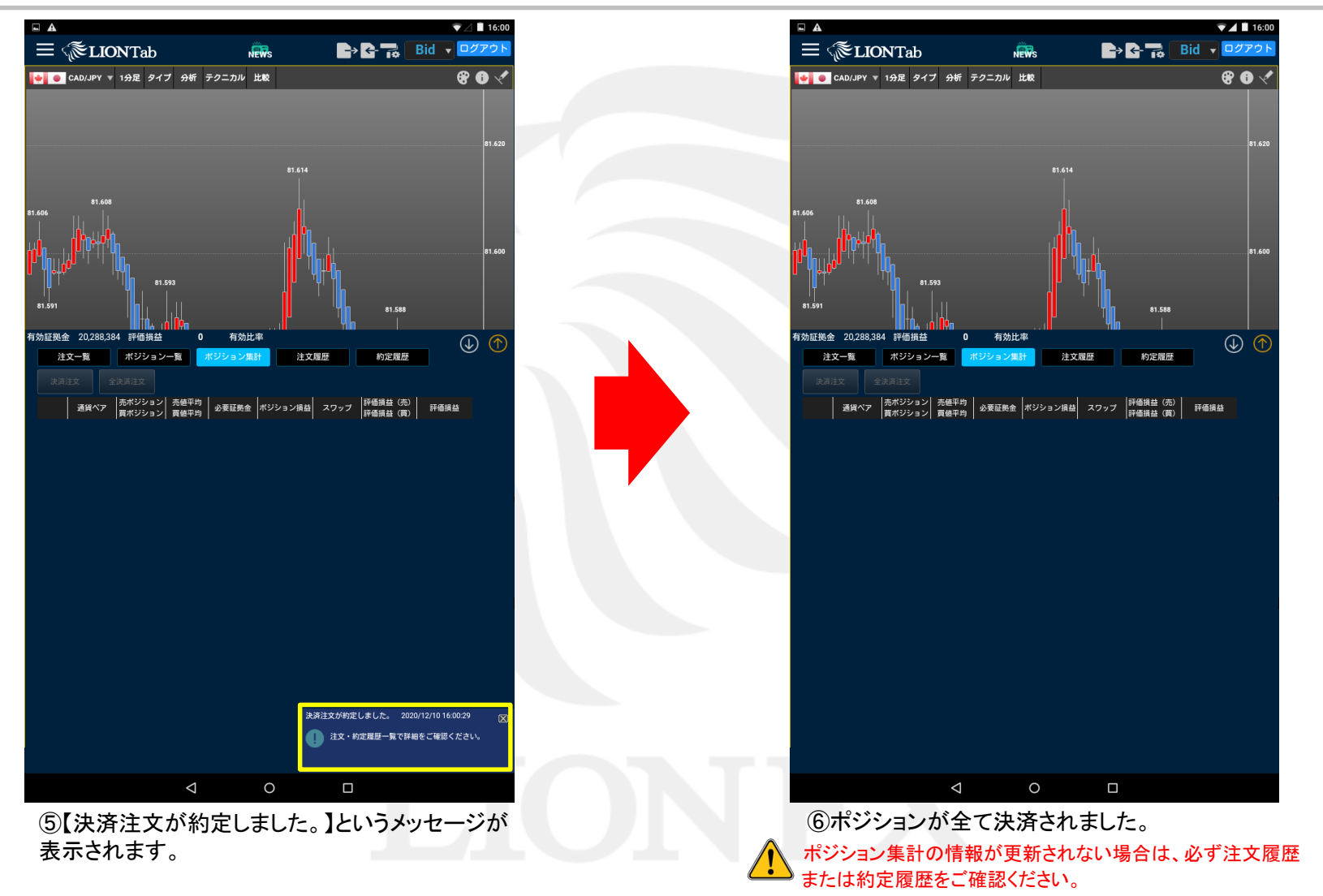

#### ポジション集計

Þ

# ■一括決済注文

# LION Tab

同一通貨ペアの売ポジションのみ、または買ポジションのみに対して、一度にまとめて決済注文を出すことができます。

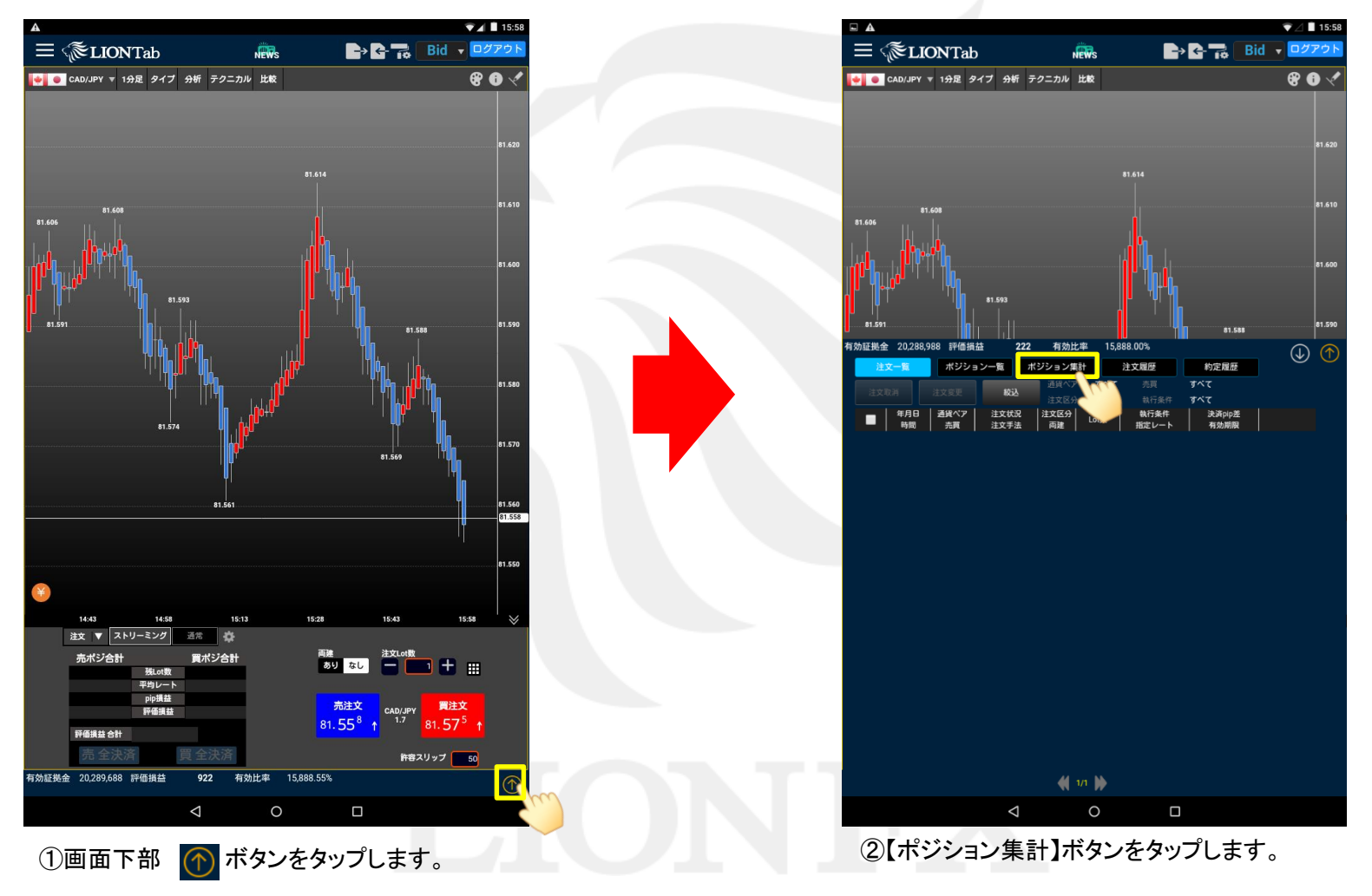

►

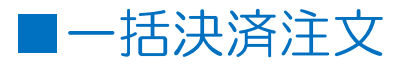

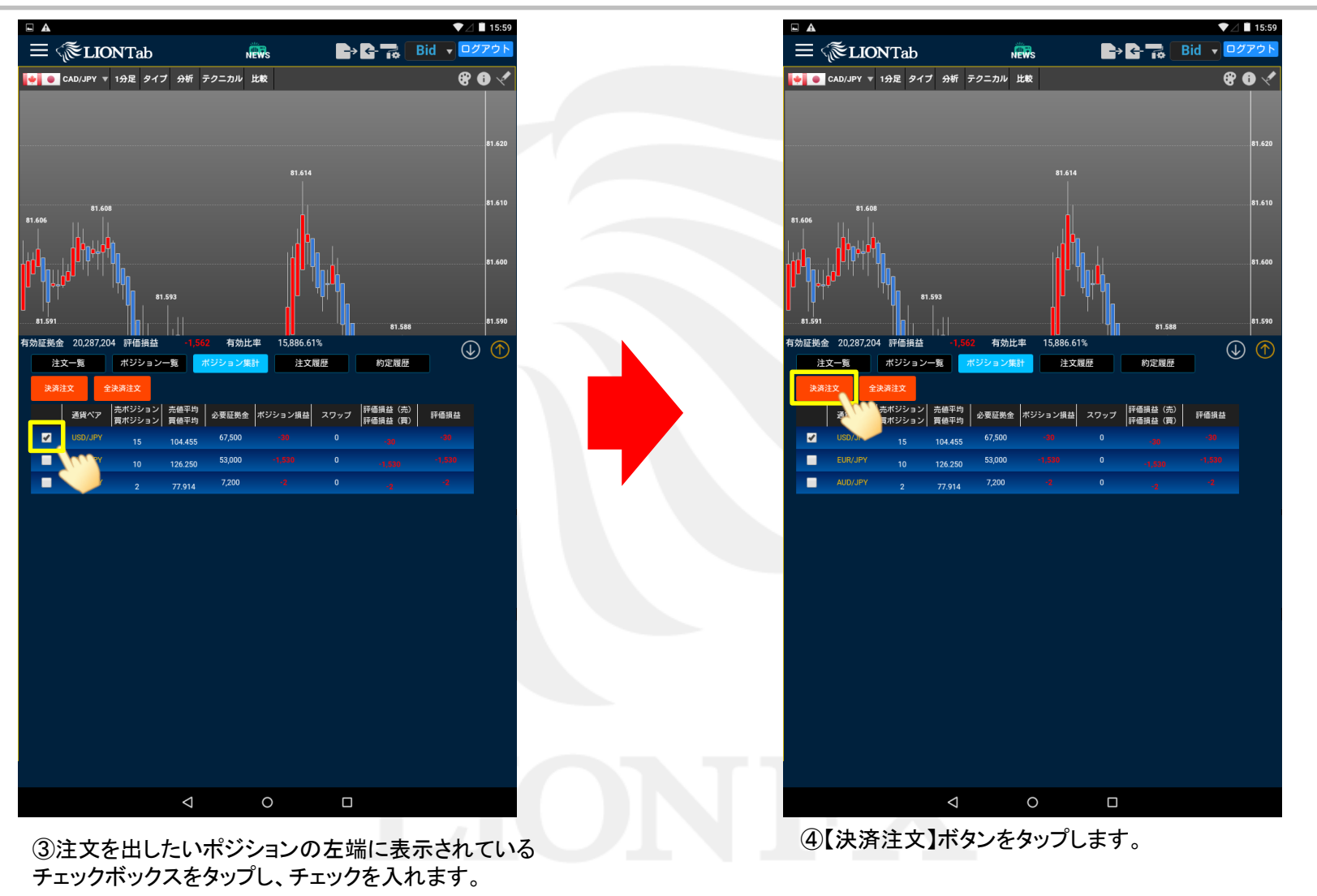

Þ

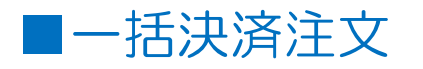

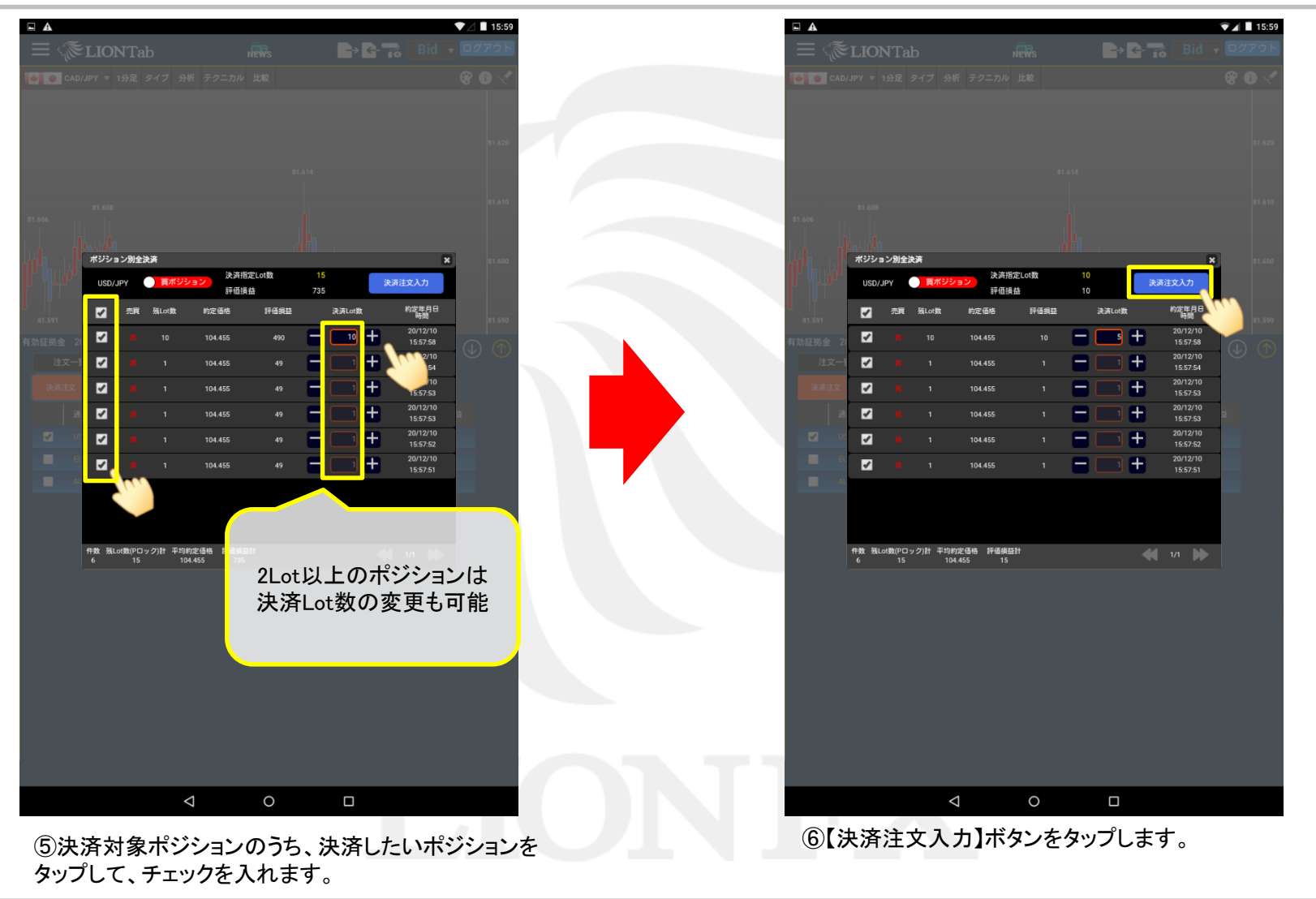

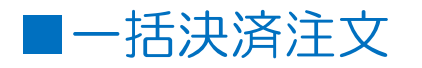

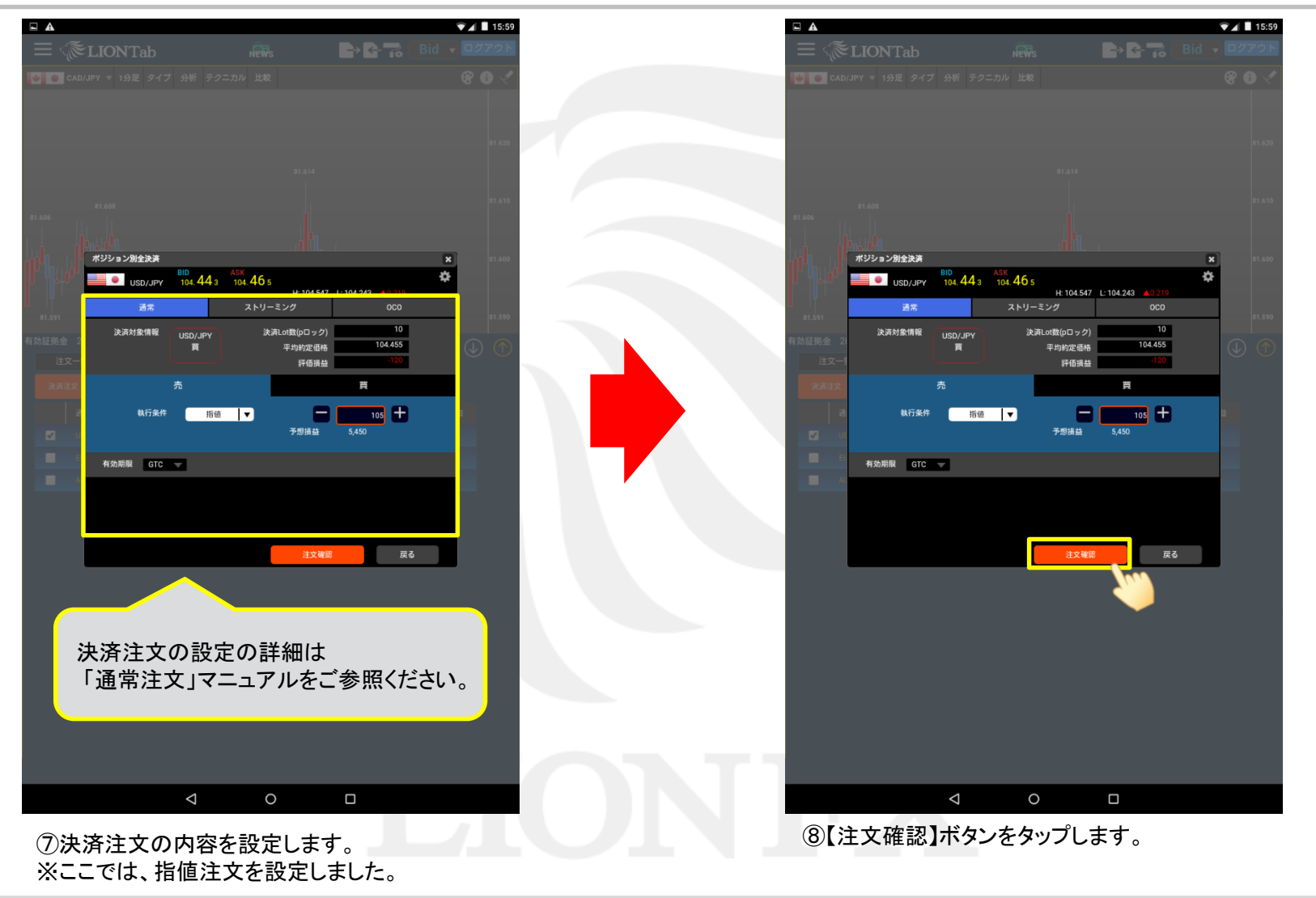

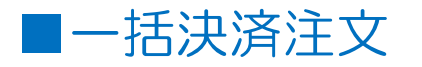

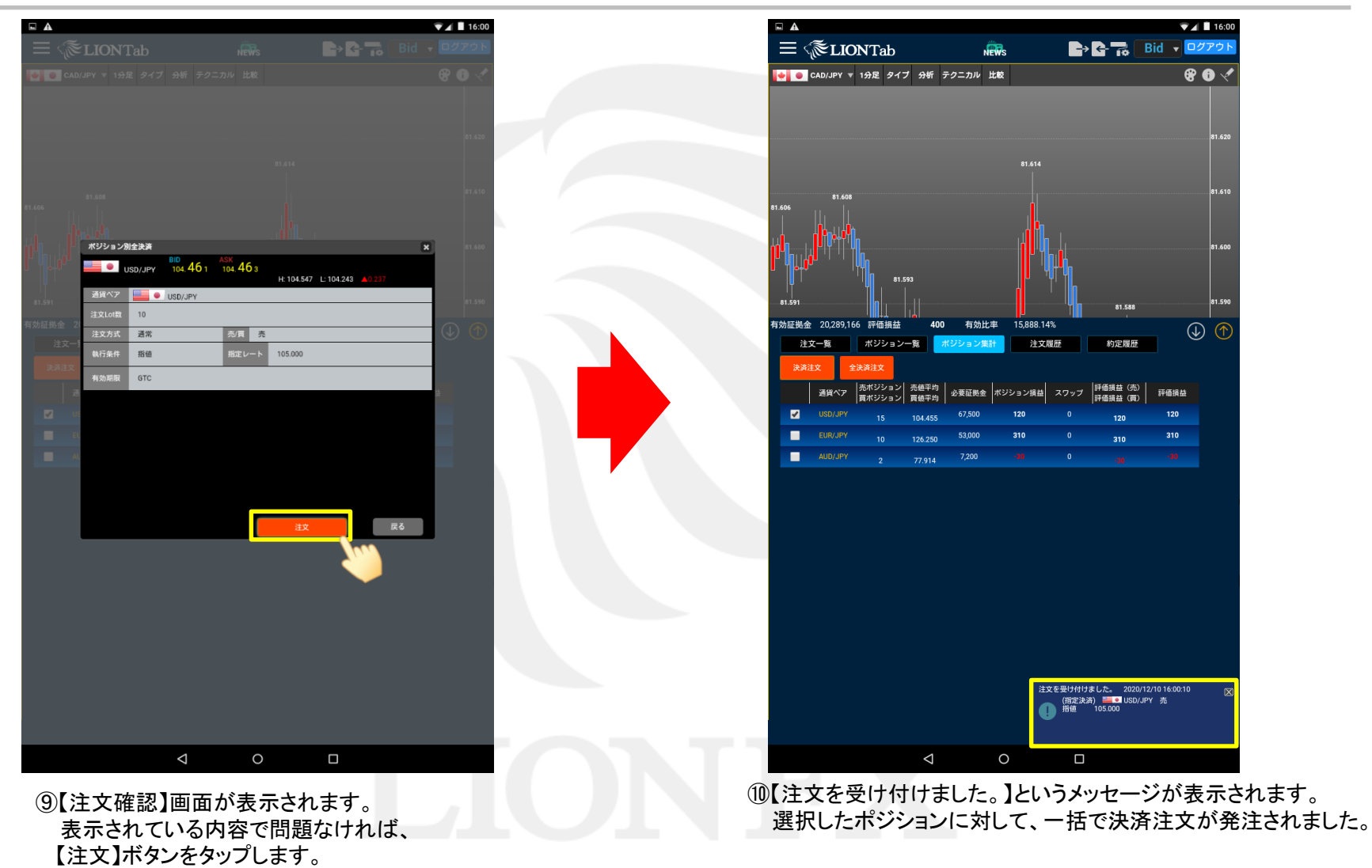

Þ